# บทที่ 4

#### การออกแบบจอภาพและการออกแบบรายงาน

การออกแบบจอภาพและการออกแบบรายงานเป็นการออกแบบข้อมูลนำเข้า(Input Design) และการออกแบบส่วนนำเสนอข้อมูล(Output Design) หรือการออกแบบส่วนแสดงผลข้อมูลตาม ขอบเขตของข้อมูลและความต้องการของผู้ใช้ระบบ

### 4.1 จอภาพโหลดแฟ้มข้อมูล

วัตถุประสงก์เพื่อใช้โหลดข้อมูลเวชระเบียน ข้อมูลทางห้องปฏิบัติการ ข้อมูลทางรังสีที่ได้ทำการ ประมวลเก็บแฟ้มข้อมูลไว้เพื่อรอการประมวลผลในลักษณะการประมวลผลแบบกลุ่ม จากนั้นจึงทำ การประมวลผลดึงข้อมูลเข้ามาจัดเก็บไว้ในระบบฐานข้อมูลมายเอสคิวแอล ที่ได้ออกแบบรองรับไว้ ทั้ง 3 กลุ่มข้อมูล

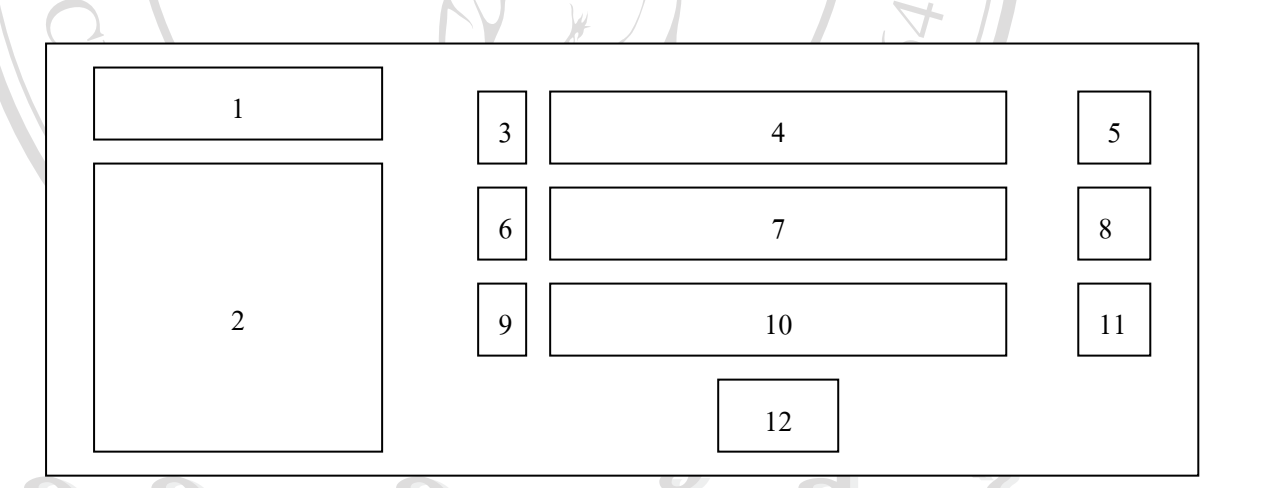

รูป 4.1 การออกแบบจอภาพเพื่อโหลดข้อมูลจากระบบแบชไฟล์ ไปยังฐานข้อมูลมายเอสคิวแอล

จากรูปที่ 4.1 การออกแบบจอภาพ มีส่วนประกอบที่สำคัญดังนี้

1. แสคงชื่อบริษัทหรือห้างร้านหรือโรงงาน ที่เลือกโหลดข้อมูล

2. แสดงชื่อบริษัทหรือห้างร้านหรือโรงงาน ที่มีในรายชื่อบริษัทกลุ่มตรวจสุขภาพ

3. ปุ่มกำสั่งในการเลือกเปิดแฟ้มข้อมูลเวชระเบียน

oovri

- 4. แสดงรายชื่อแฟ้มข้อมูลที่เปิด(ชื่อแฟ้ม NIKOM.XLS)
- 5. ปุ่มกดเพื่อดึงข้อมูลจากแฟ้ม NIKOM.XLS บันทึกจัดเก็บข้อมูลเวชระเบียนในฐานข้อมูลใหม่

- 6. ปุ่มคำสั่งในการเลือกเปิดแฟ้มข้อมูลห้องปฏิบัติการ
- 7. แสดงรายชื่อแฟ้มข้อมูลที่เปิด(ชื่อแฟ้ม TOLAB.XLS)
- 8. ปุ่มกดเพื่อดึงข้อมูลจากแฟ้ม TOLAB.XLS บันทึกจัดเก็บข้อมูลห้องปฏิบัติการในฐานข้อมูลใหม่
- 9. ปุ่มคำสั่งในการเลือกเปิดแฟ้มข้อมูลทางรังสี
- 10. แสดงรายชื่อแฟ้มข้อมูลที่เปิด(ชื่อแฟ้ม TOXRAY.XLS)
- 11. ปุ่มกคเพื่อคึงข้อมูลจากแฟ้ม TOXRAY.XLS บันทึกจัดเก็บข้อมูลรังสีในฐานข้อมูลใหม่
- 12. ปุ่มสั่งปิด ยกเลิกการทำงาน

ELC M

4.2 จอภาพเลือกกลุ่มข้อมูลที่ต้องการดึงจากฐานข้อมูลระบบงานสารสนเทศโรงพยาบาลโดยตรง วัตถุประสงค์เพื่อต้องการให้เลือกรายชื่อบริษัทที่ต้องการบันทึกข้อมูลในหัวข้อรายการ 3 กลุ่มที่ เลือกจากเมนูรายการหลักเพื่อดึงข้อมูลจากฐานข้อมูลระบบสารสนเทศโรงพยาบาลบน ระบบปฏิบัติการคอสที่ใช้งานในปัจจุบันได้โดยตรง

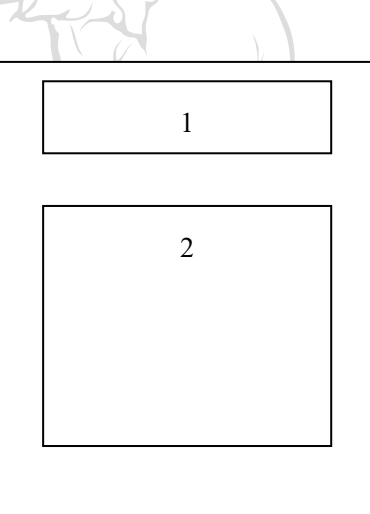

- รูป 4.2 การออกแบบจอภาพเพื่อเลือกประเภทของกลุ่มข้อมูลที่ต้องการเลือกดึงข้อมูล จากรูปที่ 4.2 การออกแบบจอภาพ มีส่วนประกอบที่สำคัญดังนี้
- 1. แสดงชื่อบริษัทหรือห้างร้านหรือโรงงาน ที่เลือกโหลดข้อมูล
  - แสดงชื่อบริษัทหรือห้างร้านหรือโรงงาน ที่มีในรายชื่อบริษัทกลุ่มตรวจสุขภาพ
    แสดงชื่อกลุ่มข้อมูลเวชระเบียน
  - 4. แสดงชื่อกลุ่มข้อมูลทางห้องปฏิบัติการ
  - 5. แสดงชื่อกลุ่มข้อมูลทางรังสี
  - 6. ปุ่มเลือกรายการเข้าสู่หน้าจอดึงข้อมูล หรือ ทำการยกเลิกหน้าจอการใช้งาน

### 4.3 การออกแบบหน้าจอดึงข้อมูลทางเวชระเบียน

วัตถุประสงค์สืบเนื่องจากข้อ 4.2 ที่กล่าวมา คือ หากมีการเลือกดึงข้อมูลจากระบบเวชระเบียนบน ระบบฐานข้อมูลระบบสารสนเทศโรงพยาบาลแล้ว จะเข้าสู่หน้าจอแสดงข้อมูลพื้นฐานทางเวช ระเบียน พร้อมกับข้อมูลเพิ่มเติมที่ต้องการมีการจัดเก็บ

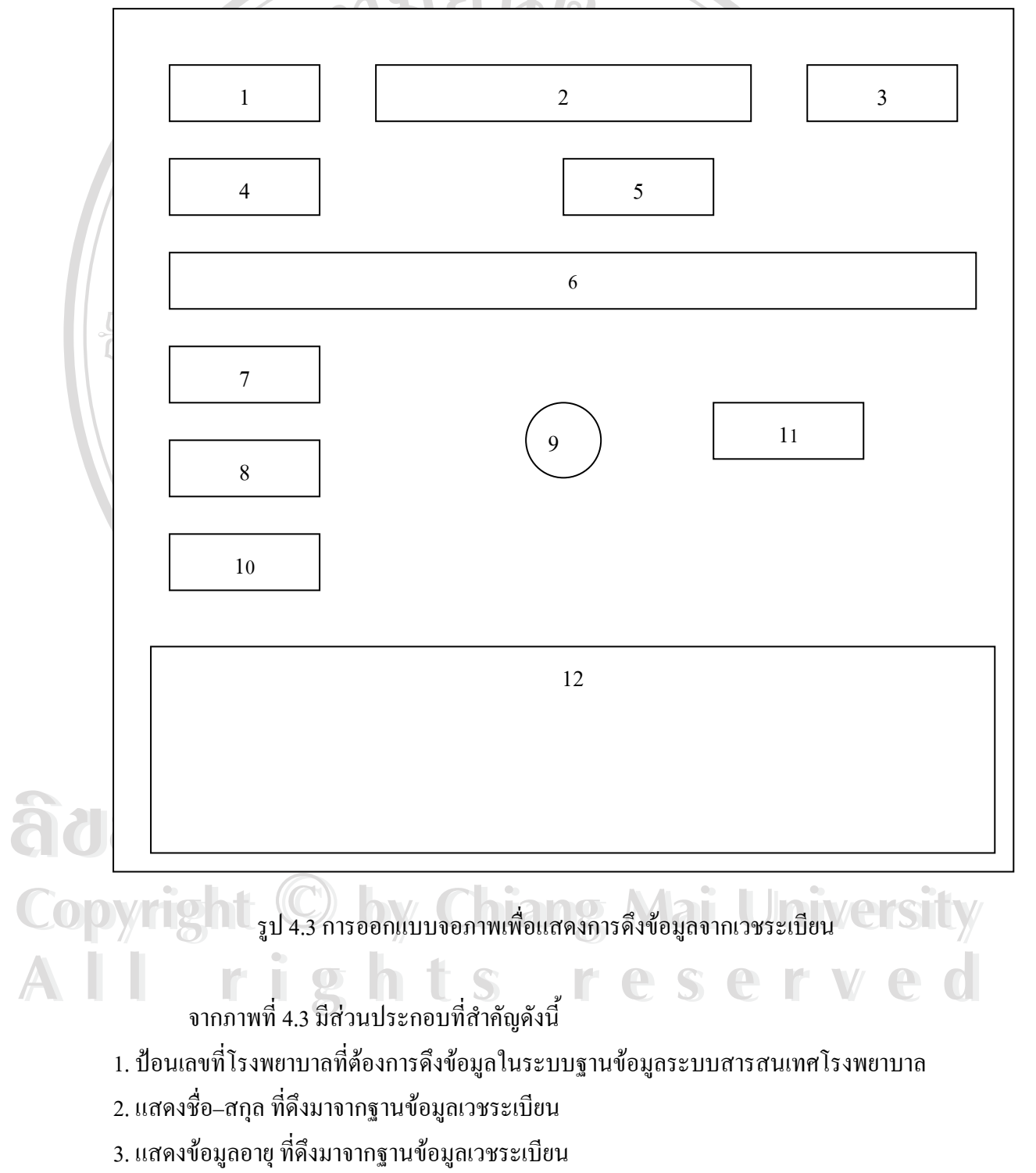

- 4. แสดงข้อมูลเพศ ที่ดึงมาจากฐานข้อมูลเวชระเบียน
- 5. แสดงข้อมูลสถานภาพ ที่ดึงมาจากฐานข้อมูลเวชระเบียน
- 6. แสดงข้อมูลที่อยู่ ที่ดึงมาจากฐานข้อมูลเวชระเบียน
- 7. ป้อนข้อมูลแพทย์ประจำตัว
- 8. ป้อนข้อมูลแพย์เจ้าของไข้
- 9. ป้อนข้อมูลการสูบบุหรี่ การดื่มแอลกอฮอล์
- 10. ป้อนข้อมูลการแพ้ยา
- 11. ป้อนข้อมูลหมู่เลือด

12. ป้อนข้อมูลการตรวจร่างกายทั่วไป, การตรวจร่างกายตามระบบ, บันทึกการตรวจร่างกาย เพิ่มเติม ซึ่งป้อนรายละเอียดตามสมุดรายงานผลการตรวจสุขภาพของแต่ละบุคคล

## 4.4 การออกแบบหน้าจอดึงข้อมูลจากระบบปฏิบัติการ

วัตถุประสงค์สืบเนื่องจากข้อ 4.2 ที่กล่าวมา คือ หากมีการเลือกดึงข้อมูลจากระบบปฏิบัติการใน ฐานข้อมูลระบบสารสนเทศโรงพยาบาลแล้วจะเข้าสู่หน้าจอแสดงข้อมูลรายการตรวจทางระบบ ปฏิบัติการพร้อมกับข้อมูลผลการวิเคราะห์จากตารางอ้างอิงค่ามาตรฐาน(กรณีต้องการเปรียบเทียบ ผล) ผลการวิเคราะห์จากแพทย์ และชื่อแพทย์ผู้อ่านผล

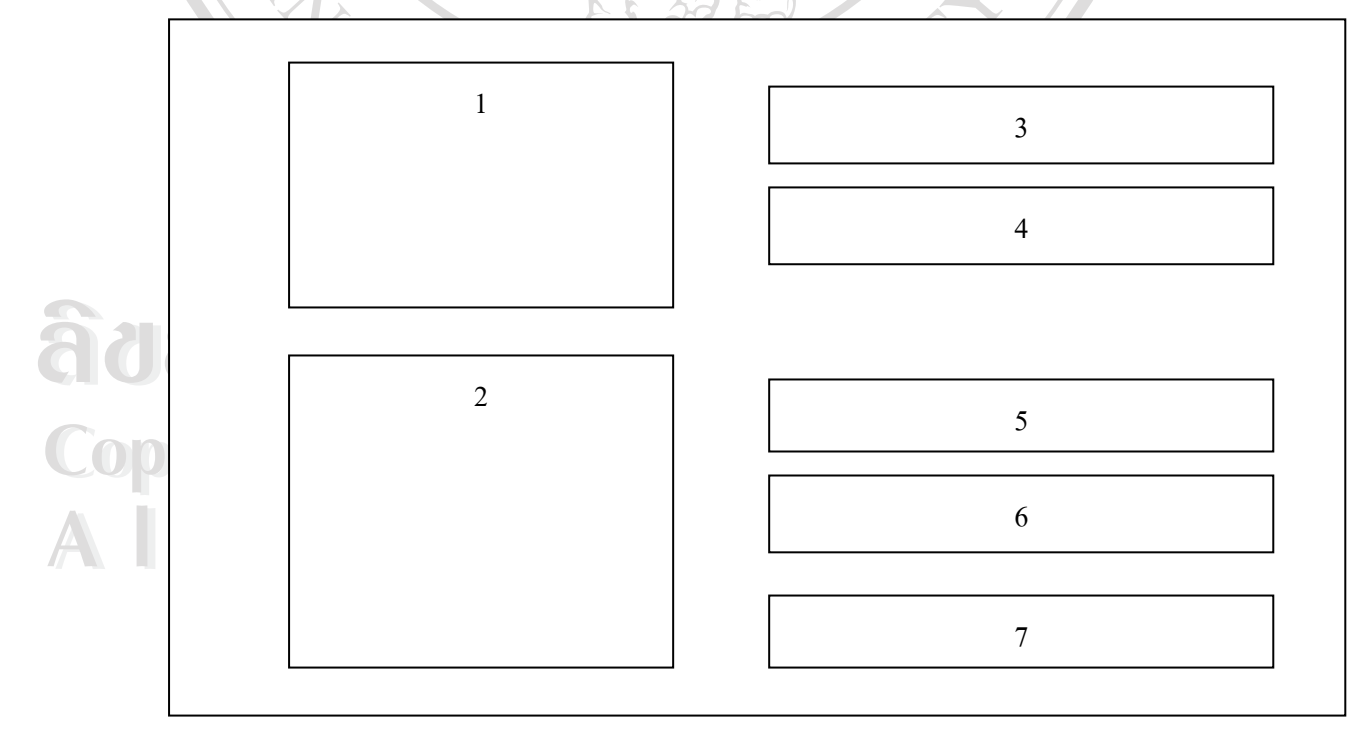

รูป 4.4 การออกแบบจอภาพเพื่อแสดงการดึงข้อมูลจากระบบปฏิบัติการ

2/02/03/

จากภาพที่ 4.4 มีส่วนประกอบที่สำคัญดังนี้

- 1. ตารางแสดงประวัติรายการตรวจทางห้องปฏิบัติการทั้งหมดของผู้ตรวจสุขภาพ
- 2. ตารางแสดงรายละเอียดผลการตรวจย่อยจากชื่อรายการตรวจในข้อ 1
- 3. ป้อนเลขที่ รพ. เพื่อแสดงผลข้อมูลรายการตรวจเป็นตารางในภาพตำแหน่งที่ 1
- 4. ข้อมูลทั่วไปของผู้รับการตรวจสุขภาพที่เกี่ยวข้องกับการตรวจทางห้องปฏิบัติการ เช่น ชื่อ-สกุล หมายเลขใบรายการตรวจ เป็นต้น
- 5. ส่วนของการแปลผลตรวจจากโปรแกรมโดยเทียบจากตารางอ้างอิงค่ามาตรฐาน
- 6. ส่วนของการแปลผลตรวจจากแพทย์ผู้อ่านผล
- 7. ป้อนชื่อ-สกุล แพทย์ผู้แปลผล

### 4.5 จอภาพการออกแบบหน้าจอดึงข้อมูลทางรังสี

วัตถุประสงค์สืบเนื่องจากข้อ 4.2 ที่กล่าวมา คือ หากมีการเลือกดึงข้อมูลจากระบบปฏิบัติการบน ฐานข้อมูลระบบสารสนเทศโรงพยาบาลแล้ว จะเข้าสู่หน้าจอแสดงข้อมูลรายการตรวจทางรังสี พร้อมกับข้อมูลผลการวิเคราะห์จากค่ามาตรฐานที่ได้มีการกำหนด รวมทั้งป้อนข้อมูลการอ่านฟิลม์ เพิ่มเติมจากรังสีแพทย์กรณีที่มีการแสดงผลผิดปกติ

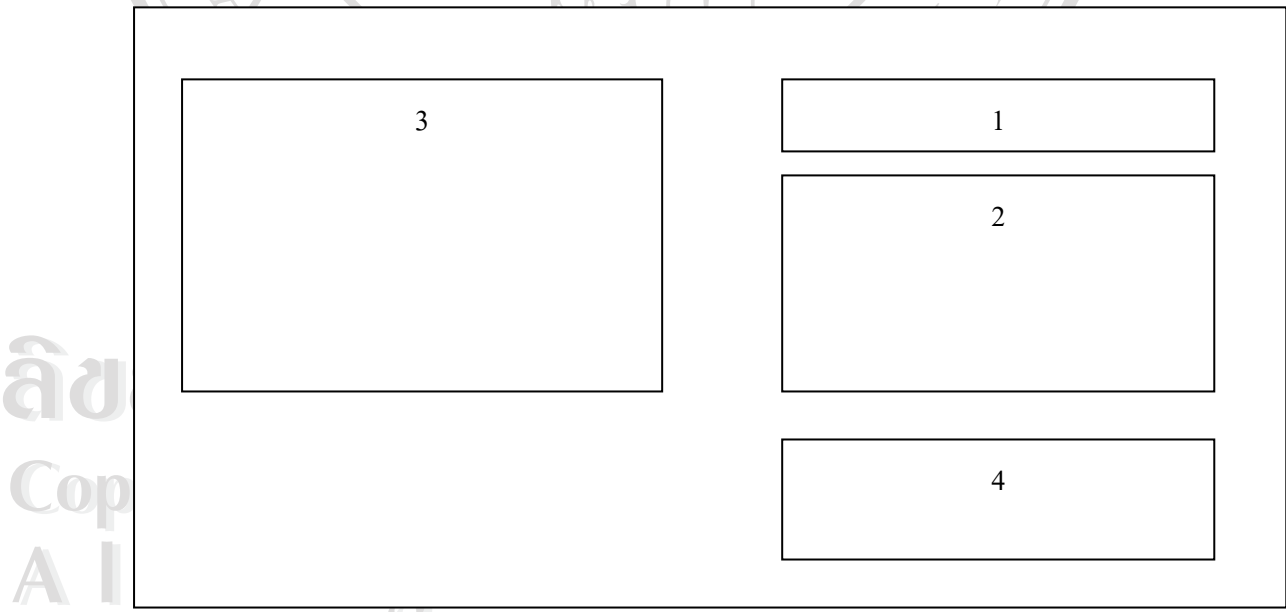

รูป 4.5 การออกแบบจอภาพเพื่อแสดงการดึงข้อมูลทางรังสี

จากภาพที่ 4.5 มีส่วนประกอบที่สำคัญดังนี้ 1. ป้อนเลขที่โรงพยาบาลเพื่อแสดงผลข้อมูลรายการตรวจเป็นตารางในภาพตำแหน่งที่ 3 2. ข้อมูลทั่วไปของผู้ตรวจสุขภาพที่เกี่ยวข้องกับการตรวจทางรังสี เช่น ชื่อ-สกุล วันที่ตรวจ เป็นต้น
 3. ตารางแสดงประวัติรายการตรวจทางรังสีทั้งหมดของผู้ตรวจสุขภาพ

 ส่วนของการแปลผลตรวจจากโปรแกรมโดยอ้างอิงค่ามาตรฐานของรังสีแพทย์รวมทั้ง ข้อเสนอแนะเพิ่มเติมกรณีพบความผิดปกติ

### 4.6 จอภาพการออกแบบป้อนบันทึกข้อมูลการตรวจสุขภาพ

วัตถุประสงก์เมื่อทำการโหลดข้อมูลทั้ง 3 กลุ่มจากการประมวลผลแบบกลุ่ม หรือดึงข้อมูลโดยตรง จากระบบโปรแกรมในระบบฐานข้อมูลระบบสารสนเทศโรงพยาบาล จากข้อ 4.1 หรือ 4.2 แล้วยัง ไม่ได้มีการป้อนข้อมูลให้ครบถ้วน หรือต้องการกลับมาแก้ไขข้อมูลเพิ่มเติม เช่น ข้อมูลการตรวจ ร่างกายตามระบบ ข้อมูลแปลผลวิเคราะห์ทางห้องปฏิบัติการ ข้อเสนอแนะเพิ่มเติมจากผลการอ่าน ฟิลม์ เป็นต้น ซึ่งข้อมูลเหล่านี้จะเป็นส่วนที่ต้องมีการจัดเก็บเข้าไปเพิ่มเติมในระบบฐานข้อมูลการ ดรวจสุขภาพนั่นเอง

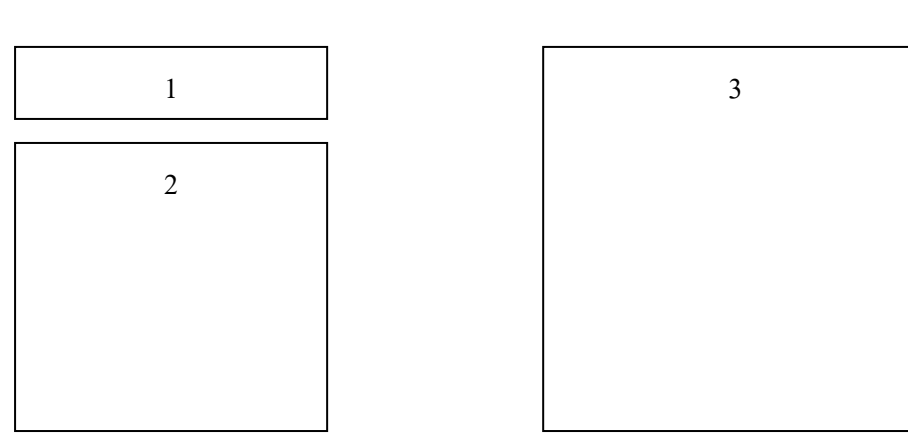

รูป 4.6 แสดงจอภาพเริ่มต้นการป้อนบันทึกข้อมูลการตรวจสุขภาพ

ai University

จากภาพที่ 4.6 มีส่วนประกอบที่สำคัญดังนี้

1. แสดงรายชื่อบริษัทหรือห้างร้านหรือโรงงาน ที่เลือกแสดงผล 🧲 🦳 📉

 แสดงรายการชื่อบริษัทหรือห้างร้านหรือโรงงานกลุ่มตรวจสุขภาพทั้งหมดที่เข้ามาตรวจสุขภาพ ประจำปี

 แสดง เลขที่โรงพยาบาล ชื่อ-สกุล ผู้ตรวจสุขภาพทั้งหมดของกลุ่มบริษัทที่เลือกในข้อ 1 เพื่อให้ ผู้ใช้คลิ้กตำแหน่งเลขที่โรงพยาบาลเพื่อเข้าดูข้อมูลทั้ง 3 กลุ่ม ซึ่งหน้าจอการแสดงผลการตรวจทั้ง 3 กลุ่มนั้นเป็นตามรูปแบบ ข้อที่ 4.3, 4.4, 4.5 โดยจะแสดงหน้าจอทั้ง 3 กลุ่มพร้อมกันแยกเป็น 3หน้า กือ หน้ากลุ่มข้อมูลเวชระเบียน, หน้ากลุ่มข้อมูลทางห้องปฏิบัติการ และ หน้ากลุ่มข้อมูลทางรังสี เรียงกันไปตามลำคับ

4.7 จอภาพการออกแบบการป้อนข้อมูลทางห้องปฏิบัติการกรณีไม่ต้องเลือกผ่านหน้าจอเวชระเบียน วัตถุประสงค์เพื่ออำนวยความสะดวกให้ผู้ใช้กรณีต้องการเข้าไปแก้ไขข้อมูลทางห้องปฏิบัติการ เพียงอย่างเดียว สามารถเข้าหน้าจอนี้เพื่อไม่ต้องมีการสลับเปลี่ยนหน้าจอการทำงานตามที่ได้กล่าว ในข้อ 4.6

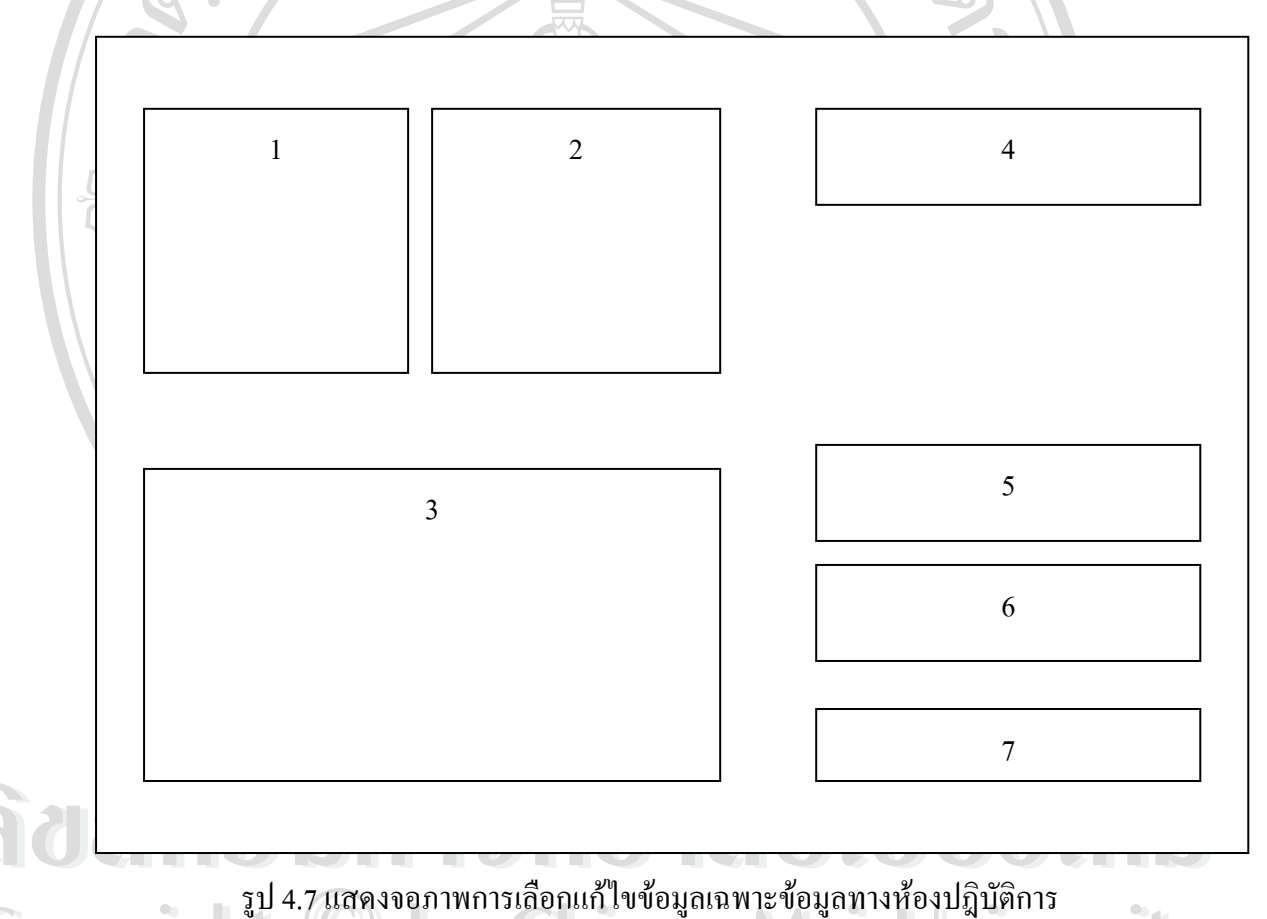

อากภาพที่ 4.7 มีส่วนประกอบที่สำคัญดังนี้ 1. แสดงรายชื่อบริษัทหรือห้างร้านหรือโรงงาน ให้เลือกในการเลือกแสดงกลุ่มข้อมูลทาง

ห้องปฏิบัติการของกลุ่มบริษัทตรวจสุขภาพนั้นๆ

 คารางแสดงรายชื่อผู้ตรวจสุขภาพพร้อมรายการตรวจทางห้องปฏิบัติการทั้งหมด เพื่อให้ผู้ใช้คลิ้ก เลือกรายการแสดงผลรายการตรวจย่อย และข้อมูลทั่วไปเกี่ยวกับการตรวจแลป เช่น วันที่ตรวจ ชื่อ รายการตรวจ เป็นต้น

- 3. ตารางแสดงผลการตรวจย่อย จากรายการตรวจหลักในข้อ 2
- 4. แสดงข้อมูลทั่วไปเกี่ยวกับการตรวจแลป เช่น ชื่อ-สกุล วันที่ตรวจ ชื่อรายการตรวจ เป็นต้น
- 5. ส่วนของการแปลผลตรวจจากโปรแกรมโดยเทียบจากตารางอ้างอิงค่ามาตรฐาน
- 6. ส่วนของการแปลผลตรวจจากแพทย์
- 7. ป้อนชื่อ-สกุล แพทย์ผู้แปลผลตรวจ

4.8 จอภาพการออกแบบการป้อนข้อมูลทางรังสึกรณีไม่ต้องเลือกผ่านหน้าจอเวชระเบียน วัตถุประสงค์เพื่ออำนวยความสะดวกให้ผู้ใช้กรณีต้องการเข้าไปแก้ไขข้อมูลทางรังสีเพียงอย่างเดียว สามารถเข้าหน้าจอนี้เพื่อไม่ต้องมีการสลับเปลี่ยนหน้าจอการทำงานตามที่ได้กล่าวในข้อ 4.6

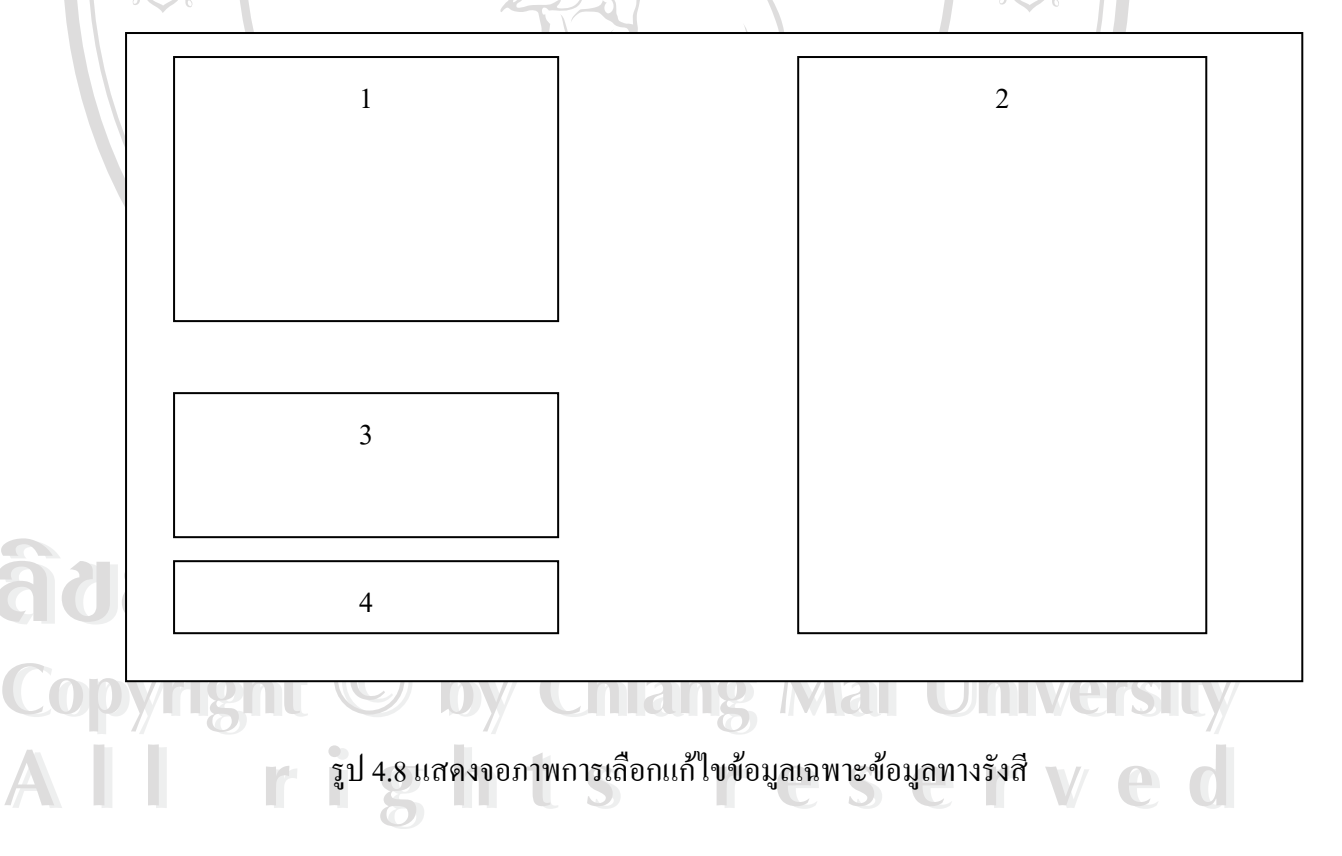

จากภาพที่ 4.8 มีส่วนประกอบที่สำคัญดังนี้ 1. แสดงรายชื่อบริษัทหรือห้างร้านหรือโรงงาน ให้เลือกเพื่อที่โปรแกรมจะจัดแสดงข้อมูลรายการ ตรวจทางรังสีของกลุ่มบริษัทตรวจสุขภาพนั้นๆ ในข้อ 2 เป็นรูปแบบของตาราง  แสดงตารางรายชื่อผู้ตรวจสุขภาพพร้อมรายการตรวจทางรังสีทั้งหมด เพื่อให้ผู้ใช้คลิ้กเลือก รายการแสดงผลข้อมูลทั่วไปเกี่ยวกับการตรวจทางรังสี เช่น วันที่ตรวจ ชื่อรายการตรวจ เป็นต้น
 แสดงผลข้อมูลที่เกี่ยวกับการตรวจทางรังสี ได้แก่ เลขที่โรงพยาบาล ชื่อ-สกุล วันที่ตรวจ ชื่อ รายการตรวจ ผลการตรวจ ตามที่คลิ้กเลือกในข้อ 2

6. ส่วนของรายละเอียดเพิ่มเติมจากการอ่านผลฟิลม์ของรังสีแพทย์ กรณีที่พบความผิดปกติ

### 4.9 จอภาพการออกแบบการเลือกออกรายงานผลการตรวจสุขภาพรายบุคคล

วัตถุประสงก์เพื่อให้ผู้ใช้โปรแกรมเลือกพิมพ์ข้อมูลรายการตรวจสุขภาพทั้งหมดของผู้รับการตรวจ สุขภาพโดยเลือกตามกลุ่มบริษัทหรือห้างร้านหรือโรงงาน ที่มีกำหนดไว้

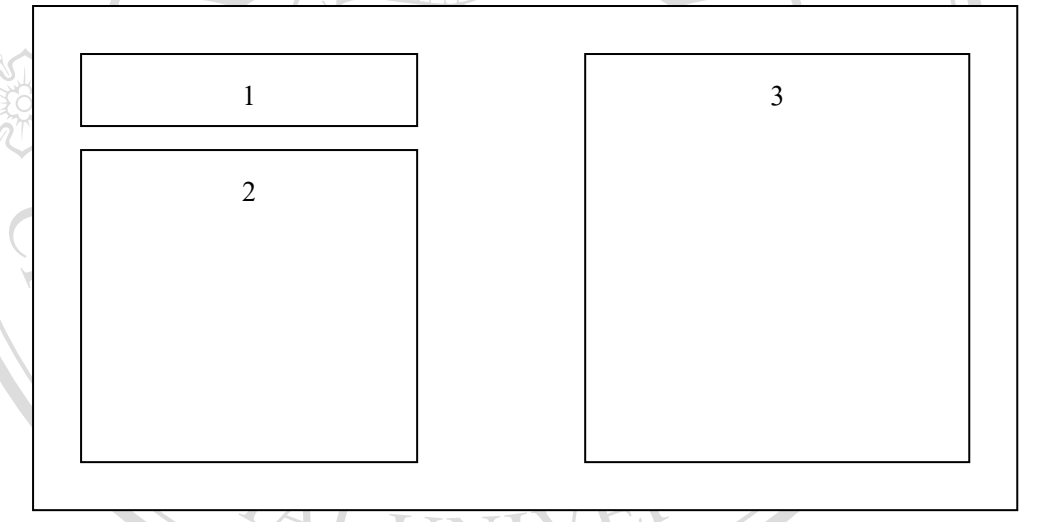

รูป 4.9 แสดงจอภาพการเลือกออกรายงานการตรวจสุขภาพรายบุคคล

จากภาพที่ 4.9 มีส่วนประกอบที่สำคัญดังนี้

 แสดงรายชื่อบริษัทหรือห้างร้านหรือโรงงานที่เลือกแสดงรายชื่อพนักงานเพื่อประมวลออก รายงาน

2. แสดงรายชื่อบริษัทหรือห้างร้านหรือโรงงาน ที่มีการตรวจสุขภาพกับทางโรงพยาบาลให้เลือก

3. ตารางแสดงเลขที่ โรงพยาบาล รายชื่อพนักงาน ตามกลุ่มบริษัทหรือห้างร้านหรือ โรงงาน เพื่อให้ ผู้ใช้กลิ้กเลือกแต่ละคน เพื่อออกรายงาน สำหรับรูปแบบของรายงานการตรวจสุขภาพรายบุคคลนั้น ได้ออกแบบตามรูปแบบฟอร์ม ที่ใช้งานในปัจจุบัน ดังนี้

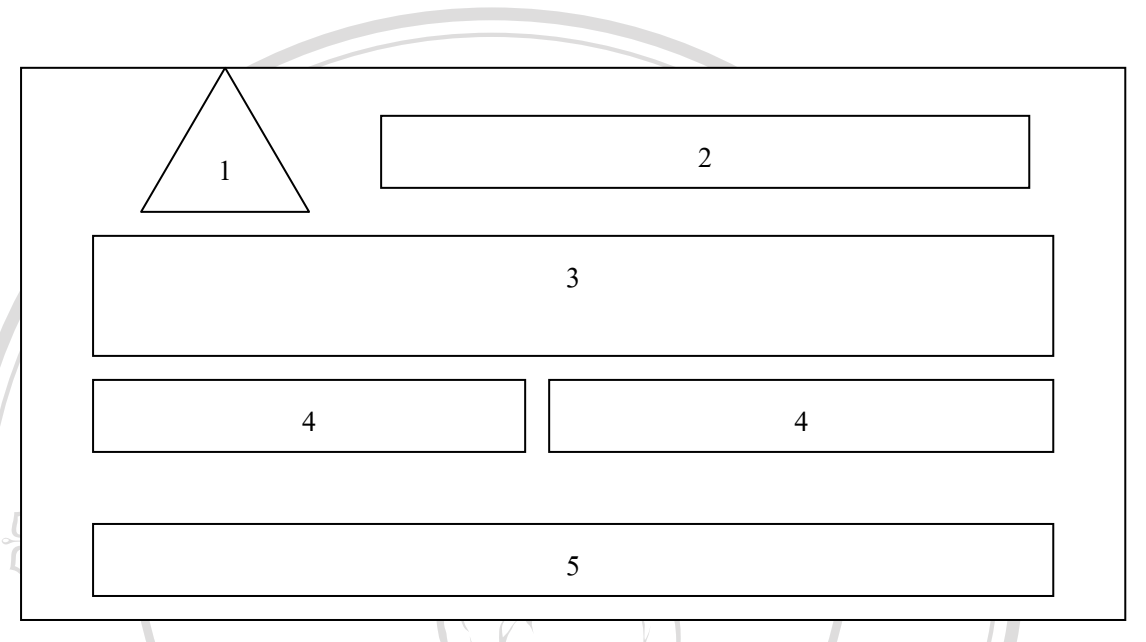

รูป 4.10 จอภาพแสดงรูปแบบของรายงานการตรวจสุขภาพรายบุคคล

จากภาพที่ 4.10 มีส่วนประกอบที่สำคัญดังนี้

แสดงรูปภาพสัญลักษณ์ของโรงพยาบาลและภาพสัญลักษณ์ตรารับรองคุณภาพระบบ ISO 9000
 แสดงชื่อรายงานการตรวจสุขภาพประจำปี ชื่อบริษัท วันที่ ตรวจ

 แสดงข้อมูลทั่วไปและข้อมูลการตรวจร่างกาย ของบุคคลที่เลือกแสดงข้อมูล ตามหน้าจอที่ 4.9 ซึ่งได้แก่ ข้อมูล เลขที่โรงพยาบาล ชื่อ-สกุล เพศ น้ำหนัก ส่วนสูง ความดันโลหิต ชีพจร และผล สรุปการตรวจร่างกายจากแพทย์

4. แสดงข้อมูลชื่อรายการตรวจและผลสรุปการตรวจทางห้องปฏิบัติการ และการตรวจทางรังสีว่า ผลการตรวจอยู่ในเกณฑ์ ปกติ หรือ ผิดปกติ

5. แสดงรายละเอียดข้อเสนอแนะเพิ่มเติมที่อธิบายผลการตรวจทางห้องปฏิบัติการและผลการตรวจ ทางรังสี ที่ได้รับจากแพทย์ผู้แปลผลตรวจร่างกาย และ รังสีแพทย์

4.10 จอภาพการออกแบบการเลือกออกรายงานผลการตรวจสุภาพ/ภาพแผนภูมิแสดงเป็นกลุ่ม วัตถุประสงค์เพื่อให้ผู้ใช้โปรแกรมเลือกพิมพ์ข้อมูลรายการตรวจสุขภาพตามประเภทกลุ่มรายการ ตรวจทางห้องปฏิบัติการหรือทางรังสี โดยการออกรายงานแสดงผลการวิเคราะห์แยกเป็นแต่ละ รายการตรวจของผู้รับการตรวจสุขภาพทุกคนโดยเลือกตามกลุ่มบริษัทหรือห้างร้านหรือโรงงานที่มี กำหนดไว้

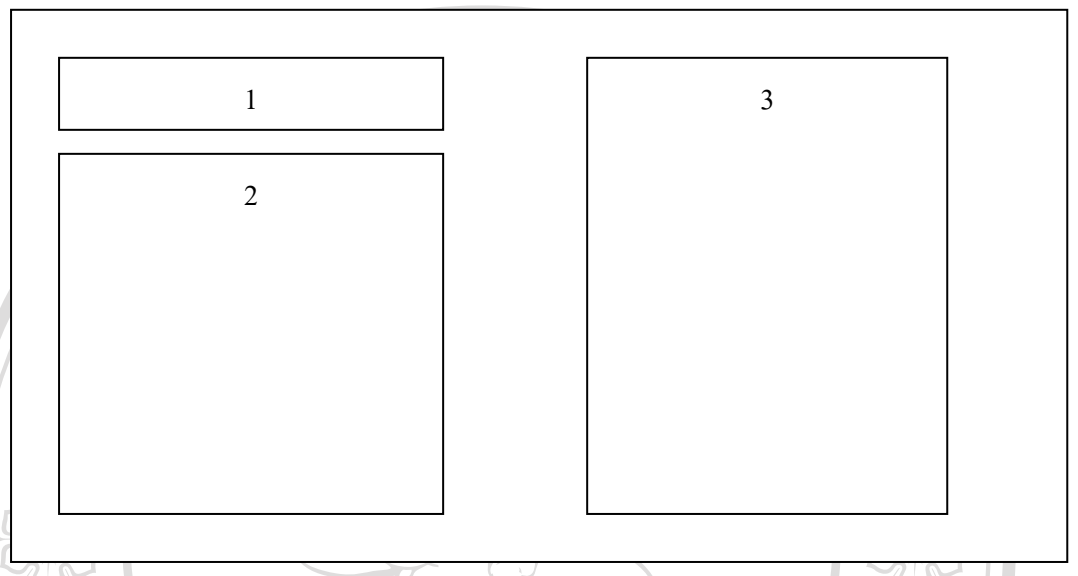

รูป 4.11 จอภาพแสดงการเลือกออกรายงานการตรวจสุขภาพ/ภาพแผนภูมิเป็นกลุ่มแยกตามรายการ ตรวจ

จากรูปที่ 4.11 มีส่วนประกอบที่สำคัญดังนี้

1. แสดงรายชื่อบริษัทหรือห้างร้านหรือโรงงานที่เลือกออกรายงาน

 2. แสดงรายชื่อบริษัทหรือห้างร้านหรือโรงงาน ที่มีการตรวจสุขภาพกับทางโรงพยาบาลให้เลือก
 3. แสดงกลุ่มรายงานที่ต้องการแสดงผล สรุปผลเป็นแต่ละรายบุคคล และแสดงข้อความ "ไม่ได้รับ การตรวจ" ในกรณีที่ไม่ได้เข้ารับการตรวจสุขภาพในกลุ่มนั้นๆ ซึ่งประกอบด้วยรายงาน ดังนี้

erved

- การตรวจร่างกายทั่วไปโดยแพทย์ (PE)

- การตรวจเอกซเรย์ทรวงอก (CXR)

- การตรวจปัสสาวะ (U/A)

- การตรวจความสมบูรณ์ของเม็คเลือค(CBC)

ครวจระดับไขมันในเลือด (Cholesterol)

- ตรวจระดับน้ำตาลในเลือด (FBS)

- ตรวจระคับไขมันไตรกลีเซอไรค์ในเลือค(Triglyceride)

- ตรวจหาระคับการทำงานของตับ (SGPT)

- ตรวจหาระคับการทำงานของตับ (SGOT)

- ตรวจหาระคับแอลคาไลน์ฟอสเฟต(ALP)

- ตรวจหาใขมันประเภทใขมันดีและใขมันเลว(Lipid Profile)

- ตรวจหายูเรียในโตรเจนในเลือด(BUN)
- ตรวจหาระดับกรคยูริค(Uric Acid)
- ตรวจหาระดับการทำงานของไต (Creatinine)
- สรุปจำนวนผลการตรวจสุขภาพ

- กราฟแสดงผลการตรวจแต่ละรายการ

2/0703 CHER AGMAI

ลิขสิทธิ์มหาวิทยาลัยเชียงใหม่ **Copyright** <sup>(C)</sup> by Chiang Mai University All rights reserved